『産業医科大学雑誌』本文へのアクセス方法

産業医科大学雑誌の本文が「CiNii」において、無料で公開されています。 下記要領でアクセスし、ご利用ください。(一部掲載準備中の論文があります。)

卒業生サービスの「CiNii(サイニイ)」をクリックします。

0 ľ

卒業生サービスの「医学情報検索」から「GeNii(学術コンテンツ・・・)」をクリックします。

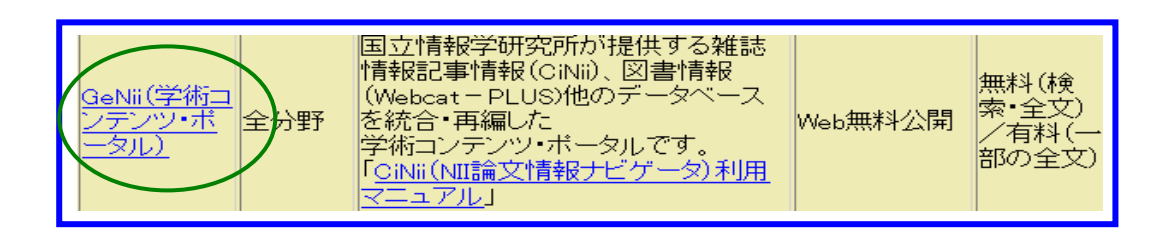

[CiNii へ]をクリックします。

| Contraction (dgi:ni:)<br>NII \$#327727-576 | GeNii 学術コンテンツ・ポータ                         |
|--------------------------------------------|-------------------------------------------|
| 😑 まとめて検索                                   |                                           |
| ×4つのデーターベースを<br>〇〇 それぞれ検索                  | ためて検索できます。                                |
| 論文を                                        | 深す >> >> >> >> >> >> >> >> >> >> >> >> >> |

検索画面が表示されますので、キーワードを入力し、[検索]をクリックします。

|                                                                                                    | 報ナビゲータ 国立情報学研究所                                                                                                    | >> English                          |
|----------------------------------------------------------------------------------------------------|----------------------------------------------------------------------------------------------------|-------------------------------------|
| Citation                                                                                                    | Information by Nil<br>> Giniiとは > 著作権とリンク > 論文の貸し方                                                                                                    | ガイビンお問い合わせ                          |
| 【取録件数: CiNii 9297046件 22<br>・CiNii 13、一部有料・利用登録初<br>「新用登録」本シから行ってにさ<br>・4月~6月の間に申請された個人<br>い。詳細さ <u>いち。</u> 2005/07/04)<br>・7月4日から、CiNiiの利用者関連<br>・北開夏<br>・日本省<br>「産業医科プ | 06/08/25)、SCL/SSCL/A8HCE 25023406件 2005/08/25)<br>かる要な標識やコンテンツがあります(検索やコ部本文の利用は無料・登線不要です)。利用<br>5(1, 2005/07/04)<br>100 利用期間は6月30日(未)までです。7月以降継線して利用いただける方は、継続利用の<br>機能を一部変更しました。詳細は <u>こちら。</u> 2005/07/04)<br>だLSへ移行します。詳細は <u>こちら。</u> 2005<br>に <u>こちら。</u> 2005/08/12) | 目登録をされる場合は<br>手続きを行ってくださ<br>/08/24) |
| <u>ューザ</u> 」ば、こちらにノ                                                                                                    | 、力しても構いません。 簡易検索                                                                                                    |                                     |
| パスワード:<br>ロジイン クリア                                                                                                    | 表示件数: 25 マ 表示順: 出版年(新しい順) マ                                                                                                    | 検索 クリア                              |
| 新規登錄                                                                                                    | 詳細検索                                                                                                    |                                     |
| サービス案内                                                                                                    | 表示件数: 25 💌 表示算: 出版年(新しい順) 💌                                                                                                    | 検索 クリア                              |
| > <u>7-1-21-11</u><br>> Cinii                                                                                                    | <b>検索対象</b>                                                                                                    | 検索語の組合せ<br>すべて含む ▼<br>すべて含む ▼       |

タイトル一覧が表示されますので、該当論文の[本文リンク等:]をクリックします。

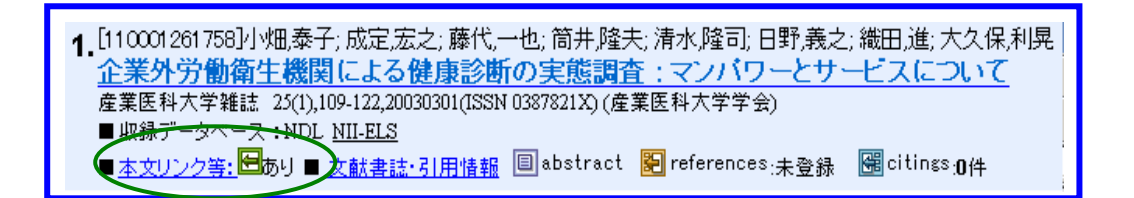

本文(NII-ELS)をクリックします。

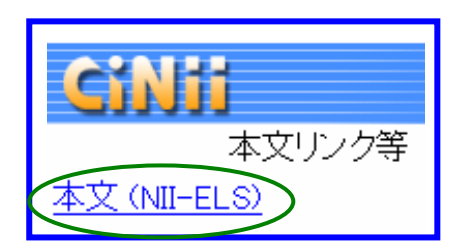

詳細情報(抄録、キーワード等)が表示されますので、[PDF]をクリックします。

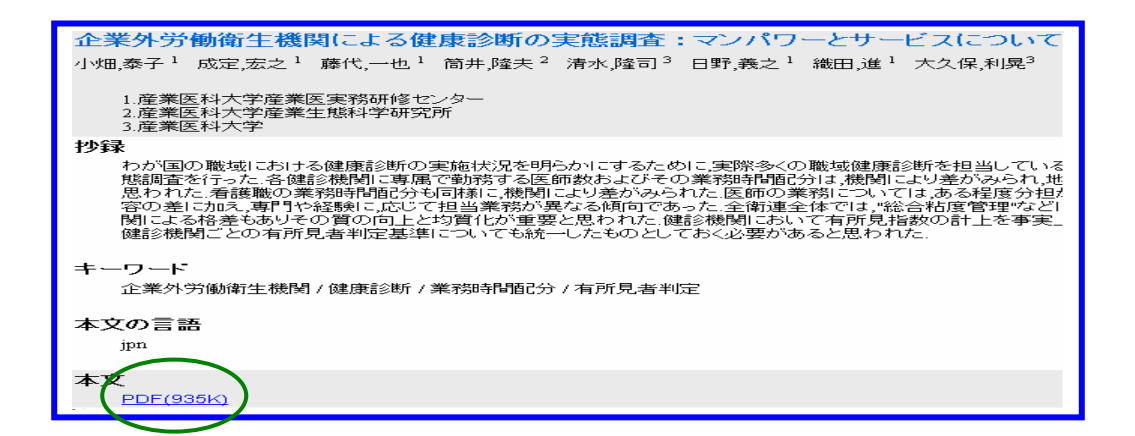

本文が PDF で表示されます。

| 企業外労働衛生機関による健康診断の実態調査<br>-マンパワーとサービスについて-                                                                                                    |
|----------------------------------------------------------------------------------------------------|
| 小畑 泰子', 成定 宏之', 藤代 一也', 筒井 隆夫',<br>清水 隆司', 日野 義之', 織田 進', 大久保利晃'<br>'産業医科大学 産業医実務研修センター<br>'産業医科大学 産業生態科学研究所 産業保健管理学<br>'産業医科大学                                                                                                    |
| 要旨: わが国の職域における健康診断の実施状況を明らかにするために、実際多の職域健康診断を担当している企業外労働衛生機関(健診機関)を対象に実調査を行った。<br>各健診機関に専属で勤務する医師数およびその業務時間配分は、機関によ差がみられ、地域特性や機関の生い立ちにより特徴があると思われた。希職の業務時間配分も同様に、機関により差がみられた。医師の業務についは、ある程度分担が進められており、常勤・非常勤による業務内容の差にえ、専門や経験に応じて担当業務が異なる傾向であった。<br>全衛連全体では、"総合精度管理事業"などにより全体のレベルアップにめているが、機関による格差もありその質の向上と均質化が重要と思われ<br>健診機関において有所見者数の計上を事実上代行している場合も多く、事<br>場のみならず健診機関ごとの有所見者判定基準についても統一したものと<br>ておく必要があると思われた。 |
| <ul> <li>キーワード: 企業外労働衛生機関, 健康診断,業務時間配分,有所見者判定.</li> <li>(2002年9月12日 受付,2003年1月22日 受理</li> </ul>                                                                                                    |